# Swagger API Token generation

By Postman

### 1. Download 'postman'

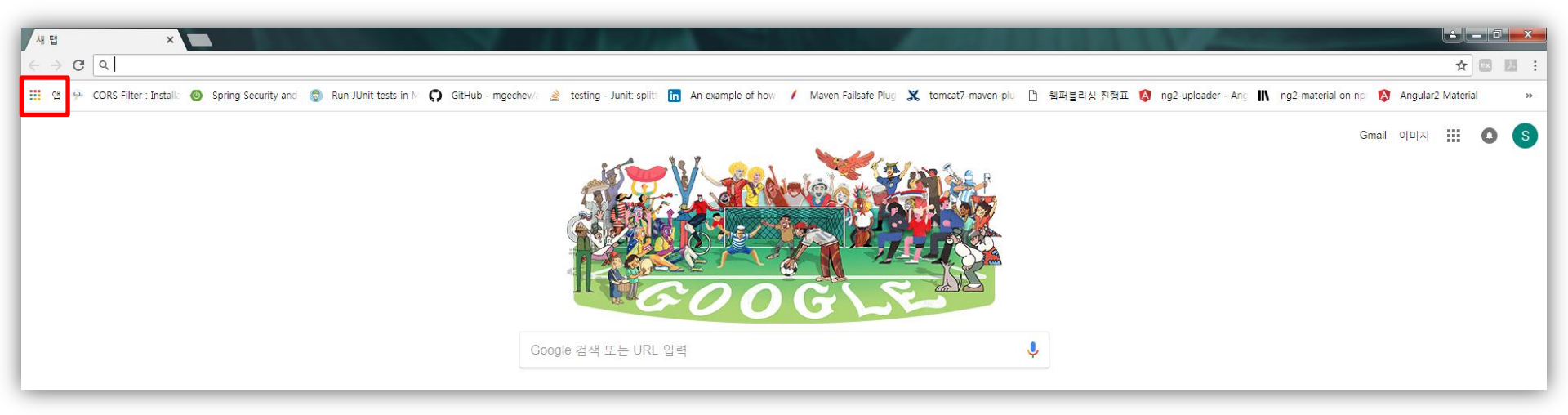

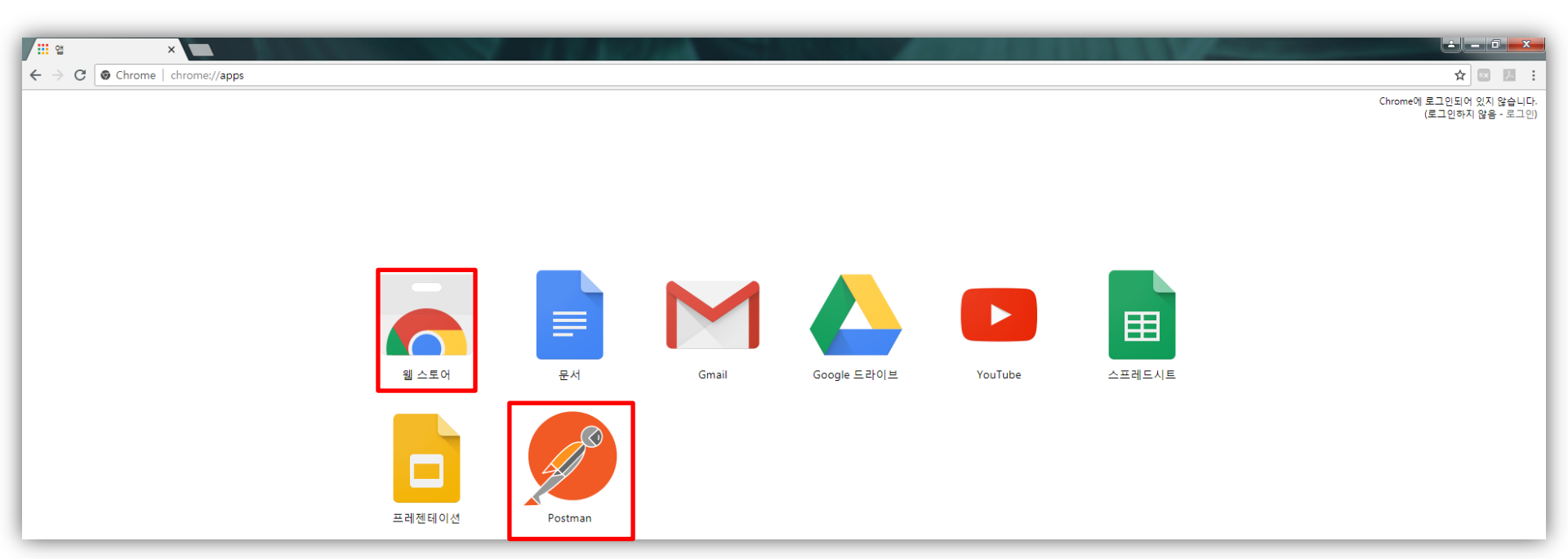

## 3. 'Postman' setting

- 3-1. select POST -> input server ip.
- 3-2. select Headers tab -> input Key&Value
- 3-3. select Body tab ->input username(id)&password

| NEW 🔲 Runner Import 📑                                                                                                    | Builder Team Library 😒 🧔                                                                                                    | SYNC OFF Sign In | • • •                   |  |  |  |  |
|----------------------------------------------------------------------------------------------------|----------------------------------------------------------------------------------------------------|------------------|-------------------------|--|--|--|--|
|                                                                                                    | Chrome apps are being deprecated. <u>Download</u> our free native apps for continued support and better performance. <u>Learn more</u>                                                                                                    |                  | ×                       |  |  |  |  |
| Q Filter                                                                                                    | tp • http • http | No Environment   | <ul><li>✓ ④ ✿</li></ul> |  |  |  |  |
| History Collections                                                                                                    | POST V http://10.89.8.37:7001/MagicInfo/auth                                                                                                    | Params Sen       | d 💙 Save 🗡              |  |  |  |  |
| SUMPERATION                                                                                                    | Authorization Headers (1) Body  Pre-request Script Tests                                                                                                    |                  | Code                    |  |  |  |  |
| ▼ April 27                                                                                                    | Key Value Descri                                                                                                    | iption •••       | Bulk Edit Presets 🔻     |  |  |  |  |
| POST http://10.89.8.37:7001/MagicInfo/a                                                                                  | Content-Type application/json                                                                                                    |                  |                         |  |  |  |  |
| NEW C Runner Import _+                                                                                                   | Builder Team Library                                                                                                    | SYNC OFF Sign In | × • •                   |  |  |  |  |
| Chrome apps are being deprecated. Download our free native apps for continued support and better performance. Learn more |                                                                                                    |                  |                         |  |  |  |  |
| Q. Filter                                                                                                    | tp • http • http | No Environment   | × © ‡                   |  |  |  |  |
| Clear all                                                                                                    | POST V http://10.89.8.37:7001/MagicInfo/auth                                                                                                    | Params Ser       | nd 💙 Save 🗡             |  |  |  |  |
| THO AND REVICE                                                                                                    | Authorization Headers (1) Body • Pre-request Script Tests                                                                                                    |                  | Code                    |  |  |  |  |
| ▼ April 27                                                                                                    | ● form-data ● x-www-form-urlencoded ● raw ● binary JSON (application/json) ∨                                                                                                    |                  |                         |  |  |  |  |
| POST http://10.89.8.37:7001/MagicInfo/a<br>uth                                                                           | 1 \<br>2 "username" : "admin",<br>3 "password" : "admin1010"                                                                                                    |                  |                         |  |  |  |  |
| ▼ April 23                                                                                                    | 4 3                                                                                                    |                  |                         |  |  |  |  |
| POST http://184.169.167.38:7001/Magicl<br>nfo/WSRMService                                                                |                                                                                                    |                  |                         |  |  |  |  |

# 4. Request token to the MagicInfo

|                                                                                       |                                                                                                    | x                            |  |  |  |  |
|---------------------------------------------------------------------------------------|----------------------------------------------------------------------------------------------------|------------------------------|--|--|--|--|
| NEW Runner Import                                                                     | Builder Team Library 🔅 🌀 SYNC OFF Sign In 🐼 🐥 🗲 🤇                                                                                                    | 2                            |  |  |  |  |
|                                                                                       | Chrome apps are being deprecated. <u>Download</u> our free native apps for continued support and better performance. <u>Learn more</u>                                                                                                    | ×                            |  |  |  |  |
| Q Filter                                                                              | tp • http • http | s.                           |  |  |  |  |
| History Collections<br>Clear all                                                      | POST V http://10.89.8.37:7001/MagicInfo/auth Params Send V Save V                                                                                                    |                              |  |  |  |  |
| <ul> <li>April 27</li> <li>POST http://10.89.8.37:7001/MagicInfo/a<br/>uth</li> </ul> |                                                                                                    |                              |  |  |  |  |
| ▼ April 23                                                                            | Body Cookies Headers (10) Test Results Status: 200 OK Time: 130 ms                                                                                                    |                              |  |  |  |  |
| POST http://184.169.167.38:7001/Magicl<br>nfo/WSRMService                             | Pretty Raw Preview JSON V                                                                                                    |                              |  |  |  |  |
| POST http://184.169.167.38:7001/Magicl<br>nfo/WSRMService                             | 1 - K<br>2 "token": "eyJhbGciOiJIUzUxMiJ9.eyJzdWIiOiJhZG1pbiIsImV4cG1yZWQiOjE1Mjg5NDY4NTAyOTIsImNyZWF0ZWQiOjE1Mjg5MzYwNTAyOTIsImF1dGhvcm10eSI6IkNvbnR1bnQgUm                                                                                                    | F1dGhvcm10eSI6IkNvbnR1bnQgUm |  |  |  |  |
| POST http://184.169.167.38:7001/Magicl<br>nfo/WSRMService                             | VhZCBBdXRob3JpdHksQ29udGVudCBXcml0ZSBBdXRob3JpdHksQ29udGVudCBNYW5hZ2UgQXV0aG9yaXR5LENvbnRlbnQgU2NoZWR1bGUgUmVhZCBBdXRob3JpdHksQ29udGVudCB<br>12HVsZSBXcml0ZSBBdXRob3JpdHksRGV2aWNIIFJ1VWgQXV0aG9yaXR5LERIdmljZSBXcml0ZSBBdXRob3JpdHksVXNlciBSZWFkIEFIdGhvcml0eSxVc2VyIFdyaXR1IEF1dGhv<br>eSxVc2VyIEFwcHJvdmFsIEF1dGhvcml0eSxTZXJ2ZXIgU2V0dXAgTWFuYWd1IEF1dGhvcml0eSIsImV4cC1GMTUyODk0Njg1MH0.u9-V_uH<br>-livu1sIZcmWksG0490C1BhmwPduWuIzMxphuc_i2CveDIU091VZxaG0mlcf9WhAimWtXNEFUHZMww"                                                                                                    |                              |  |  |  |  |
| <b>POST</b> http://184.169.167.38:7001/Magicl                                         | 3 }                                                                                                    |                              |  |  |  |  |
|                                                                                       | Copy Token                                                                                                    |                              |  |  |  |  |

## 5. Paste token at Swagger UI

## 5-1. paste tokenand click Authorize

| Image: Stranger UI     X     Image: Swagger UI     X |                                                                       |                    |                     |                   |
|------------------------------------------------------|-----------------------------------------------------------------------|--------------------|---------------------|-------------------|
| C U 10.65.6.57.7001/Magicinio/swagger-di.ntmi        | 🕀 swagger                                                             | default (/v2/api-c | locs) <b>T</b> Auth | orize Explore     |
|                                                      | MagicInfo REST API<br>MagicInfo REST API                              |                    |                     |                   |
|                                                      | content-controller : Content Controller                               | Show/Hide          | List Operations     | Expand Operations |
|                                                      | content-group-controller : Content Group Controller                   | Show/Hide          | List Operations     | Expand Operations |
|                                                      | content-schedule-controller : Content Schedule Controller             | Show/Hide          | List Operations     | Expand Operations |
|                                                      | content-schedule-group-controller : Content Schedule Group Controller |                    |                     |                   |
|                                                      |                                                                       |                    | Operations          | Expand Operations |
|                                                      | device-controller : Devi<br>Available authorizations                  |                    | Operations          | Expand Operations |
|                                                      | device-group-controller Api key authorization                         |                    | Operations          | Expand Operations |
|                                                      | environment-controller name: api_key<br>in: beader                    |                    | Operations          | Expand Operations |
|                                                      | message-schedule-cont                                                 |                    | Operations          | Expand Operations |
|                                                      | message-schedule-grou Authorize                                       |                    |                     |                   |
|                                                      | Cancel                                                                |                    | Operations          | Expand Operations |
|                                                      | playlist-controller : Play                                            |                    | Operations          | Expand Operations |